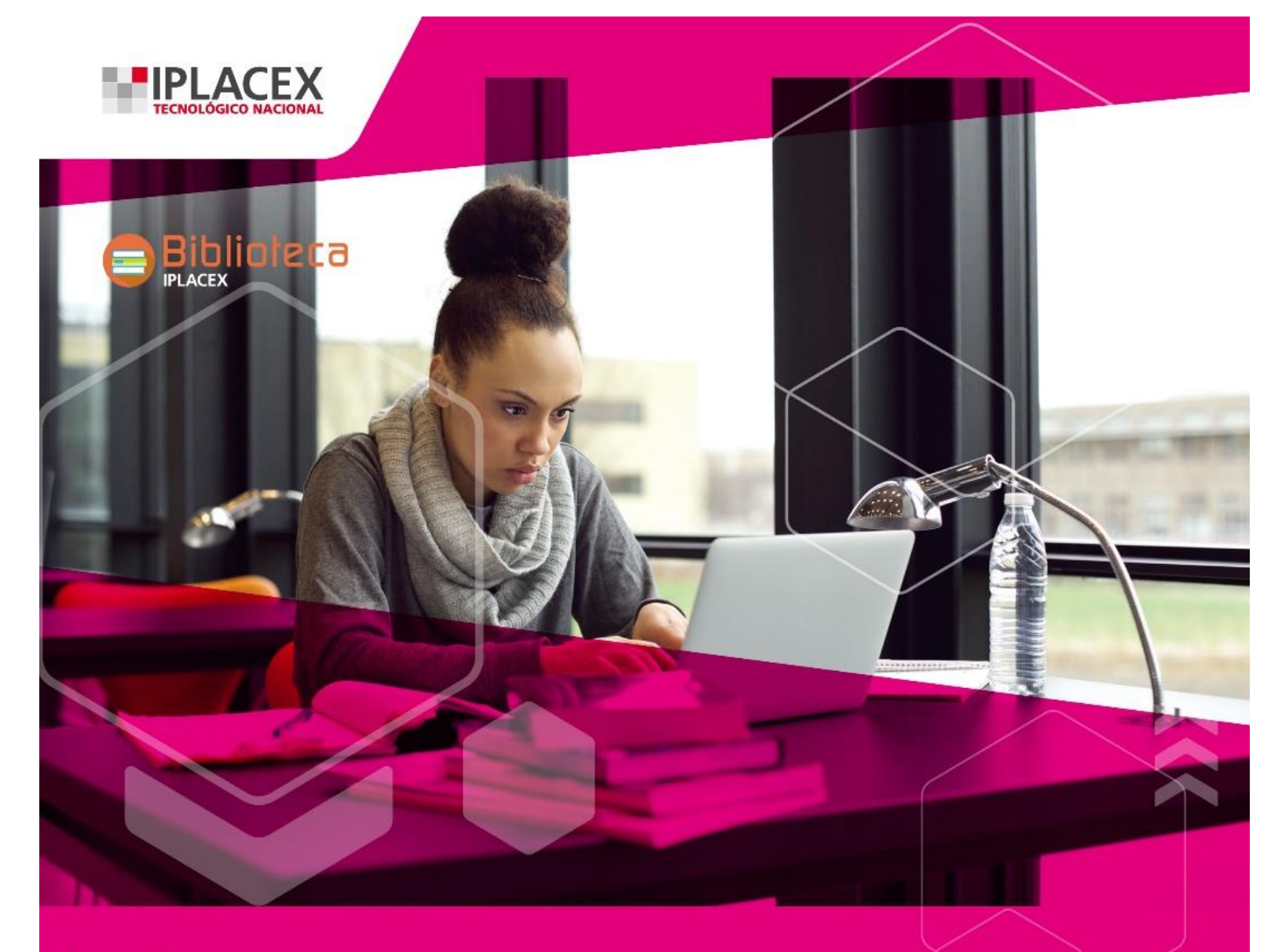

# **BIBLIOTECA VIRTUAL**

- MÁS DE 100.000 LIBROS ELECTRÓNICOS
- MATERIAL DE ESTUDIO PARA CADA ASIGNATURA
- RECURSOS COMPLEMENTARIOS DE APRENDIZAJE
- MÁS DE 17.000 PUBLICACIONES ELECTRÓNICAS (TESIS, REVISTAS, VIDEOS, ETC.)

## MANUAL DE ACCESO A LA BIBLIOTECA VIRTUAL

Para la búsqueda y descarga de material bibliográfico, los pasos a seguir son:

- 1. Ingresa al sitio web de la biblioteca <u>https://www.iplacex.cl/biblioteca</u> y presiona el botón <u>ACCESO BIBLIOTECA VIRTUAL</u>
- 2. En la siguiente ventana, presiona sobre la pestaña <u>Ingresar</u> en el menú superior, a la derecha

(Si estás ingresando desde celular presiona sobre las tres barritas horizontales y del menú desplegable selecciona **Ingresar**, el último)

 Accede ingresando como usuario tu Rut completo sin puntos ni guion (por ejemplo 123456789) y como contraseña el mismo Rut sin el dígito verificador (del ejemplo anterior 12345678) <u>No dejes espacios al comienzo ni al final</u> Luego presiona sobre Acceder

| <b>IPLACEX</b>     | New Rosenias Gaves | Sillon de Millinne Contacte a un Roschechoge Ingreuer |
|--------------------|--------------------|-------------------------------------------------------|
| A come of the same |                    |                                                       |
|                    |                    | Upter                                                 |
| ACCEDE A BIB       | LIOTECA VIRTUAL    | tonacco a lugna                                       |
|                    |                    | Conundiades & Concessions                             |
| 114045821          |                    | Por fecta de paleiración                              |
| Contrasefue *      |                    | Autores                                               |
|                    | Thirty             |                                                       |
|                    |                    | Manentais.                                            |
|                    |                    | w cutions                                             |
|                    |                    | Acceder                                               |

4. Presiona sobre el botón de la colección elegida a consultar, por ejemplo: <u>Libros</u> <u>Electrónicos</u>

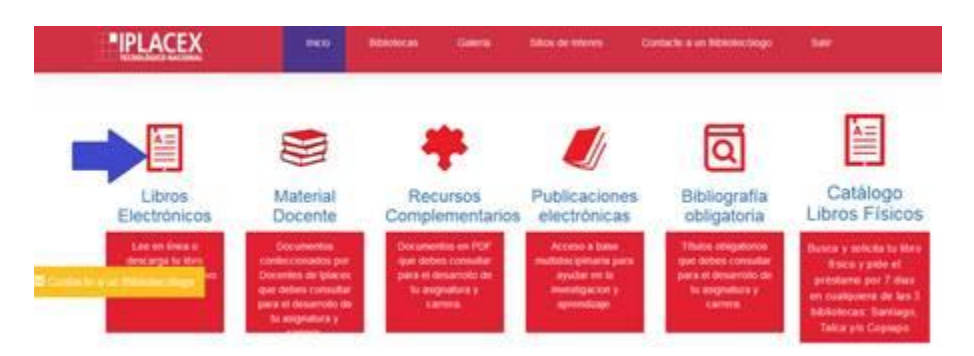

En la caja de búsqueda de la ventana siguiente, ingresa el título deseado o las palabras claves/términos de búsqueda, por ejemplo: <u>TRABAJO SOCIAL</u>
Selecciona <u>Esta colección</u> y luego presiona sobre el <u>ícono de búsqueda</u>

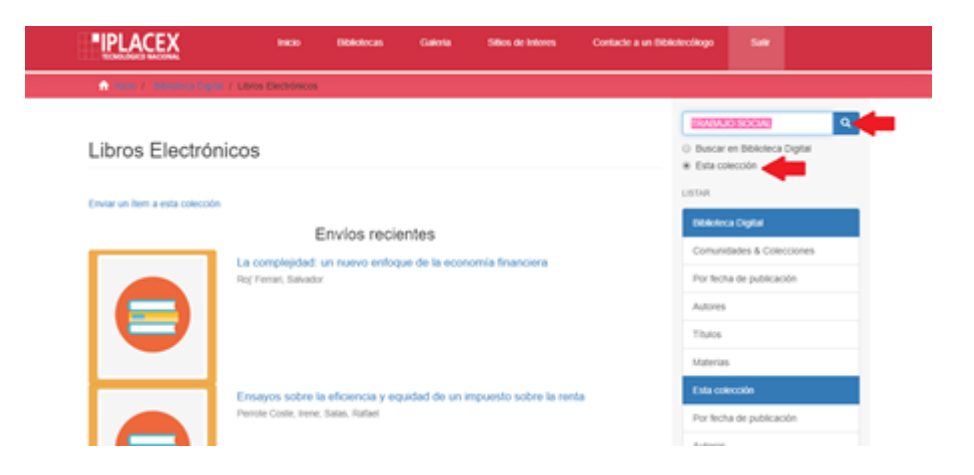

6. Obtendrás una lista de resultados, presiona sobre el título deseado

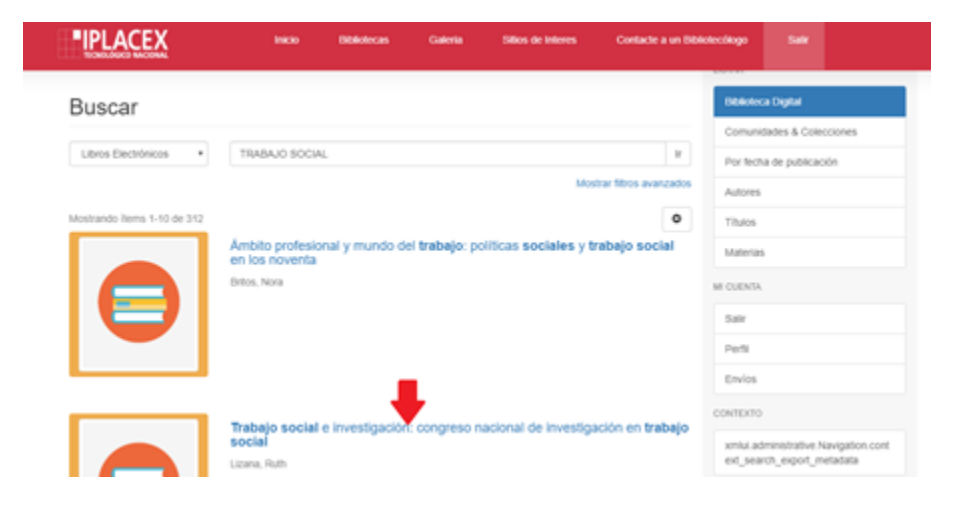

7. En la página siguiente presiona sobre el botón rojo Ver en Línea

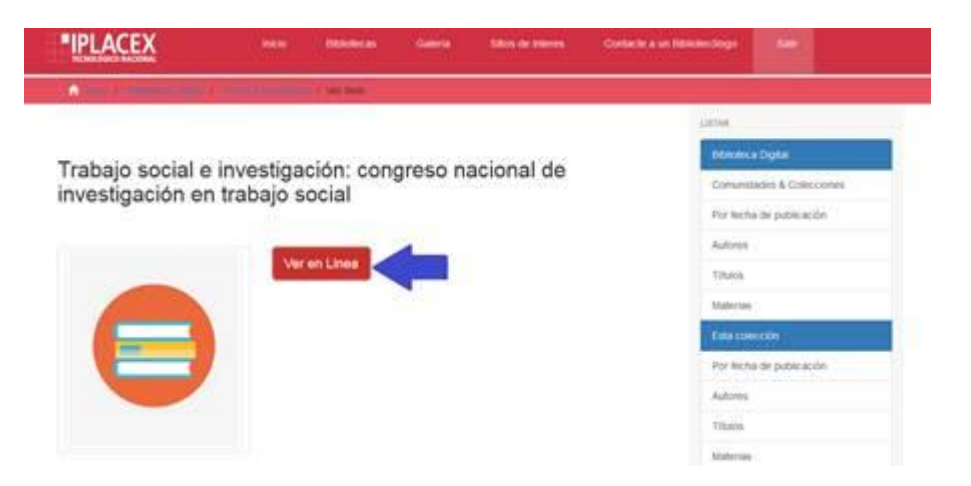

8. En la siguiente ventana tendrás la opción de <u>Leer en línea</u> el libro o <u>descargarlo</u> a tu teléfono, Tablet o PC

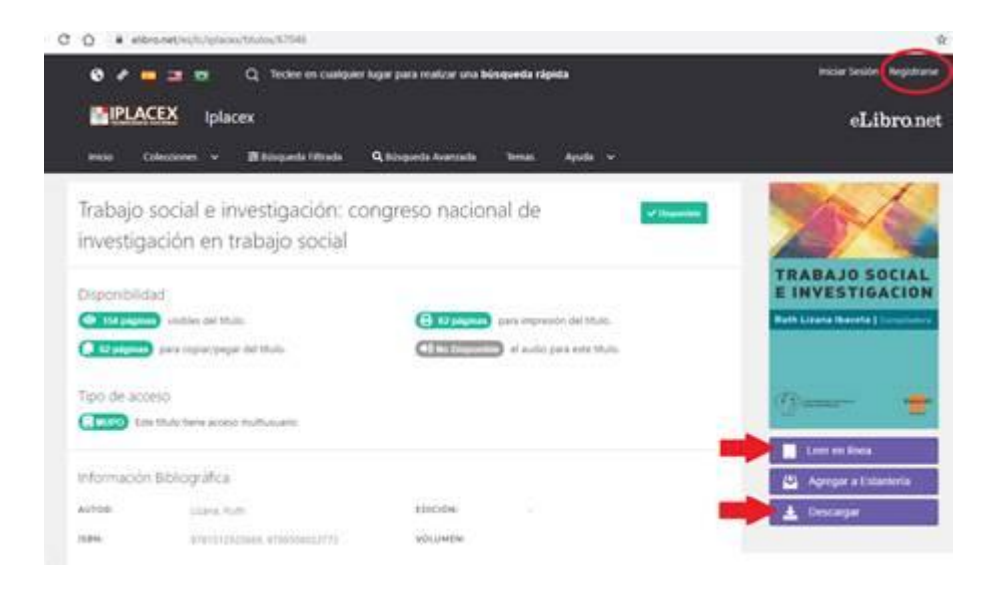

## \*\*\* NECESITAS TENER UNA CUENTA EN ESTA PLATAFORMA PARA DESCARGAR EL LIBRO A TU DISPOSITIVO

Presiona el botón descargar e inicia sesión si ya tienes una cuenta

Digita el correo electrónico y la contraseña que elegiste para crearte en esta plataforma, luego presiona el botón <u>Iniciar Sesión</u>

| 🗞 🖌 📪 🚉 🛱 🔍 Q. Steler en cuargar laga para seatcar una biospaeta rápita |                                                                                                    |                                      |         | Inicial Socials Registran |
|-------------------------------------------------------------------------|----------------------------------------------------------------------------------------------------|--------------------------------------|---------|---------------------------|
| IPLACEX                                                                 | iplacex                                                                                                    |                                      | eLibron |                           |
| tette Colecc                                                            | oon v Bhispein Maala Qab                                                                                                    | upatis Avecasiis Terras Ayuta        | *.      |                           |
| Tipo de acceso                                                          | there a construction and the second second sec | 11<br>contravela pero ducar yearin   |         | ([])==== ·                |
| información Bibi                                                        | iográfica comen                                                                                                    |                                      |         | 🖉 - Agerger a Exterioria  |
| AVTIR                                                                   | 2004 Ball                                                                                                    |                                      |         | A Descript                |
| nen-                                                                    | STRUCTURE AND CONTRACTA                                                                                                    |                                      |         |                           |
| PR-07128-0                                                              | a montal title                                                                                                    |                                      |         |                           |
| 4-108m                                                                  |                                                                                                    | Automatia                            | _       |                           |
| EDITORAL/                                                               | Interesting .                                                                                                    |                                      |         |                           |
| TIMAN                                                                   | Social access Argentees, Societania Initial<br>Argentees, Stock accel, Salagia social,<br>Societania Sanasari, Chenical Accessive<br>Antariagenees                                                                                                    | CLASSICACION III<br>CLASSICACION III |         |                           |
| CLASHICKODY DE                                                          | and a second                                                                                                    | NUMERO DECIMAL ALL ALL               |         |                           |

## Si no tienes una cuenta, presiona sobre Registrarse

| G 🕫 💳 🗾 👳 Q Tede                                                                                                    | e en cualquier lugar para realizar una búsqueda rápida       | Iniciar Sesión Registrarse        |
|----------------------------------------------------------------------------------------------------|--------------------------------------------------------------|-----------------------------------|
| TOTOTOTO A CONTRACT AND A CONTRACT AND A CONTRACT A |                                                              | eLibro.net                        |
| Inicio Colecciones 🗸 🛱 Búsqu                                                                                                    | eda Filtrada 🔍 Búsqueda Avanzada Temas Ayuda 🗸               |                                   |
| IPLACEX > DETALLE                                                                                                    |                                                              |                                   |
|                                                                                                    | Inicio de Sesión                                             |                                   |
| Trabajo social e invest<br>investigación en traba                                                                                                    | Ingrese su correo y contraseña para iniciar sesión<br>CORREO |                                   |
| Disponibilidad                                                                                                    | CONTRASEÑA                                                   | TRABAJO SOCIAL<br>E INVESTIGACION |
| 154 páginas visibles del título.                                                                                                    |                                                              | Ruth Lizana Ibaceta   Compiladora |
| () 62 páginas) para copiar/pegar del título<br>Tino de acceso                                                                                                    | Iniciar Sesión Registrarse                                   |                                   |
| Este título tiene acceso multiusua                                                                                                    | rio                                                          | ( ) merementer of the second      |
|                                                                                                    |                                                              | Leer en línea                     |
| Información Bibliográfica                                                                                                    |                                                              | 🐴 Agregar a Estantería            |
| AUTOR: Lizana, Ruth                                                                                                    | EDICIÓN: -                                                   | 🛓 Descargar                       |

En la siguiente ventana, ingresa el correo que más usas, tu nombre, apellido y una contraseña que te resulte fácil recordar.

Confirma la contraseña y luego presiona sobre el botón Crear Cuenta

| elbro.ret/es,%/plans/reg | istrae Triventin Jes, fly, fipliaces, fittuisse, 16764 | 64                                                                        |  |
|--------------------------|--------------------------------------------------------|---------------------------------------------------------------------------|--|
|                          |                                                        |                                                                           |  |
|                          |                                                        | eLibro                                                                    |  |
|                          | Crea                                                   | tu cuenta con Iplacex                                                     |  |
|                          | Al crear una quanta podela ac                          | realier a theire has carvaier de balance y a tredes las functionalistades |  |
|                          | A city on course points                                | dipender.                                                                 |  |
|                          |                                                        |                                                                           |  |
|                          | 100000@100000.008                                      |                                                                           |  |
|                          | NOVERS                                                 | ambuildo                                                                  |  |
|                          | KIODOX                                                 | XXXXXXXX                                                                  |  |
|                          | CONTRADERA.                                            |                                                                           |  |
|                          | ******                                                 |                                                                           |  |
|                          | CONFIRMAD CONTRADENA                                   |                                                                           |  |
|                          | ******                                                 | 100                                                                       |  |
|                          |                                                        | Crear Cuenta                                                              |  |

### En la ventana emergente, presiona el botón Siguiente

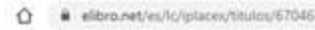

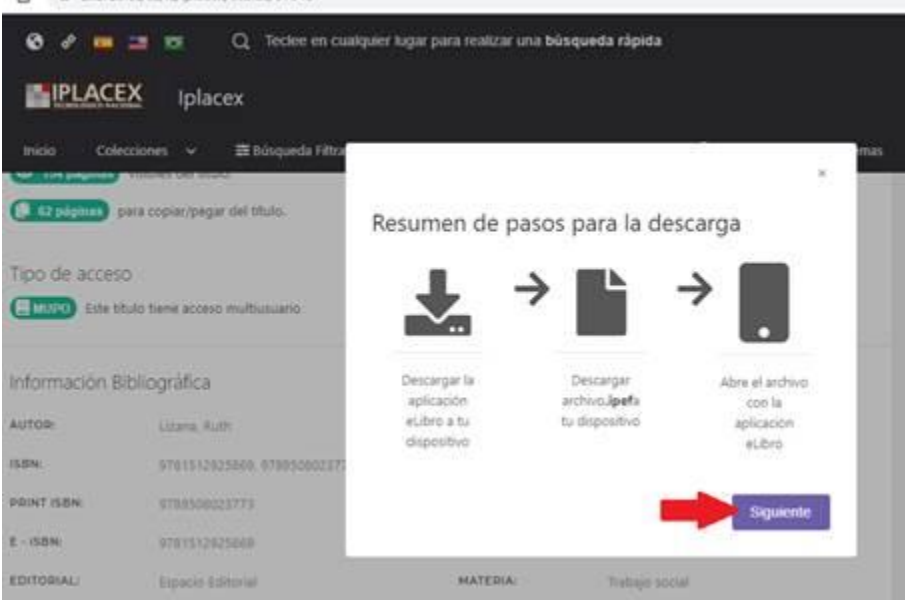

#### Presiona el botón Siguiente

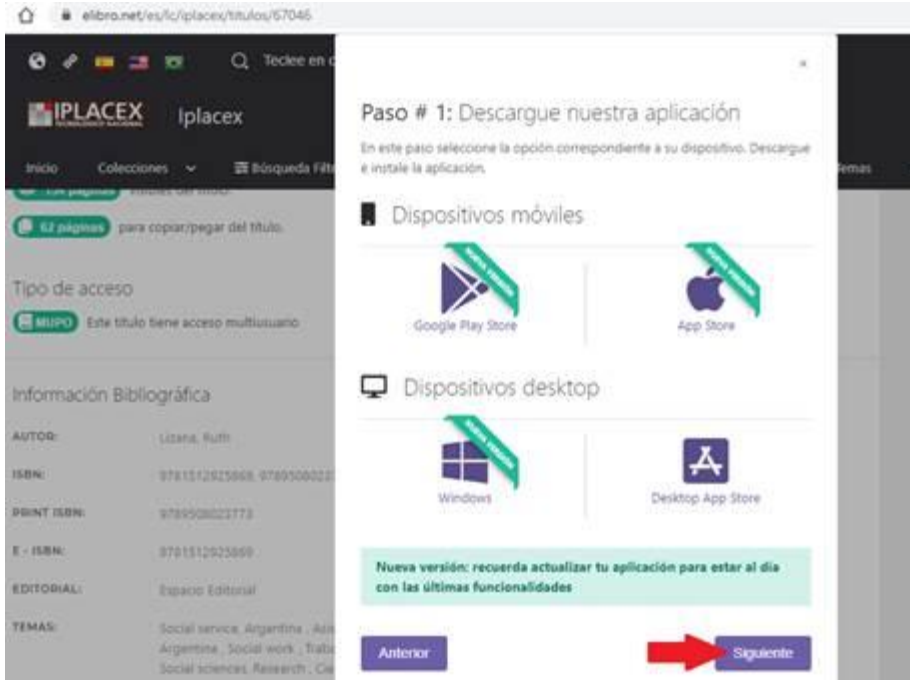

\*\*\*Nota: En este paso, si no has descargado e instalado antes la aplicación eLibro, selecciona la que corresponda al dispositivo que estés usando, presiona el botón <u>siguiente</u> Espera que se instale y luego en la siguiente ventana...

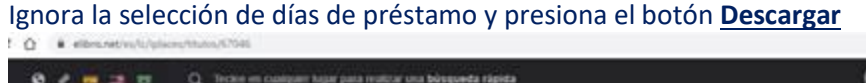

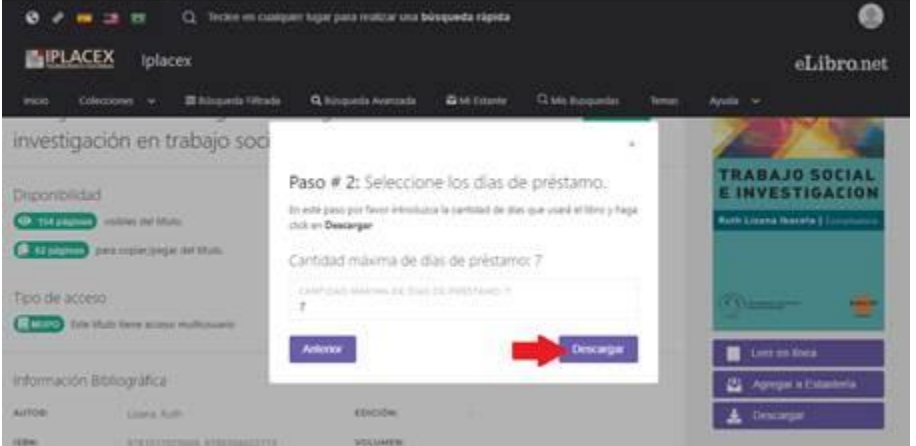

Descarga el archivo, selecciona abrirlo con eLibro y luego de unos segundos ya podrás revisar su contenido

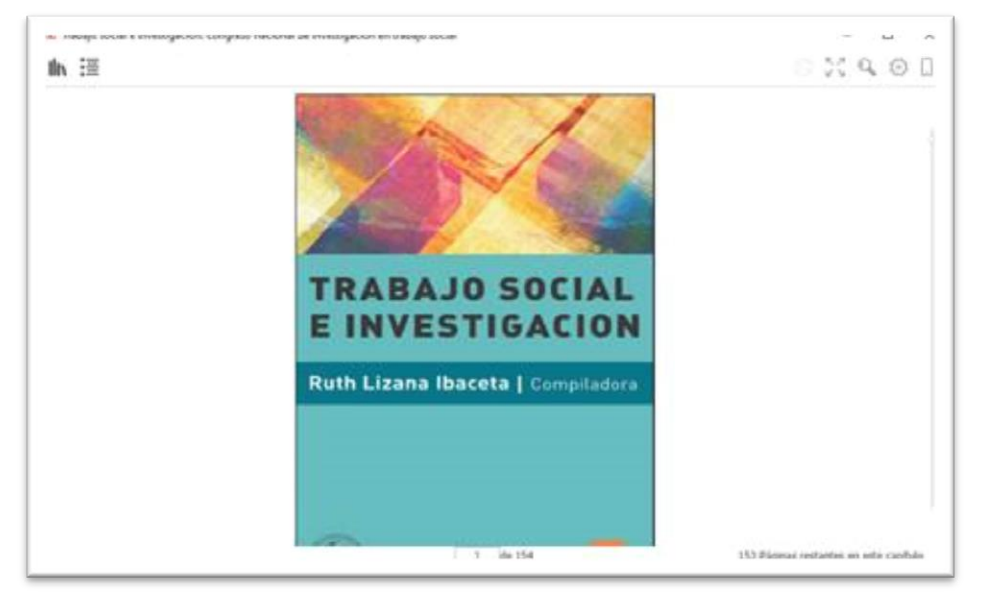

Los libros electrónicos descargados a un dispositivo permanecen activos 7 días, luego de ese plazo se deben descargar de nuevo para continuar su uso.

Las colecciones <u>Material docente</u>, <u>Recursos Complementarios</u> y <u>Publicaciones</u> <u>electrónicas</u> permiten la descarga libre e ilimitada de documentos. Su búsqueda y descarga se realiza de la misma forma indicada, seleccionando la colección correspondiente y siguiendo los pasos hasta el punto 7.

Si tienes alguna consulta o necesitas material específico escribe a biblioteca@iplacex.cl